## 今日のテーマ「写真に文字を入れる」ーJTrimで写真加工(2)ー

## 〇作り方

- 1. JTrimで文字を入れたい写真を開く。
- JTrimの[文字入れ]ボタンをクリックする。
   (または[編集]→[文字入れ])
   →[文字入れ]ウィンドウが表示される。

## (横書きの場合)

- 3. フォントとサイズ、文字を入力する。

   →入力した文字は、そのまま写真の左上に表示される。
   [コツ]
   ①枠太さは、ゼロ(0)にする。
   ②行間は、1.0~1.2くらいがおすすめ。
   ③文字色は、黒色が無難。
  - ④背景色は、白色がおすすめ。
  - ⑤**不透明度**は、100のままでよい。

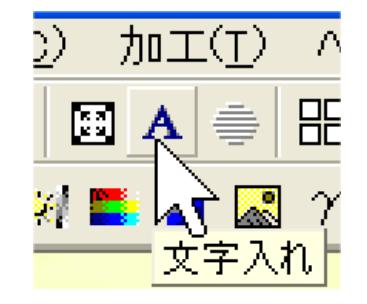

| 女雄  女 ☆ → ■   ♀ ♀ ♀    ■ ■ ■   ※  ■ ■ ■ ☆ ♪ ※ & … ■                                                                                                    |          |
|----------------------------------------------------------------------------------------------------|----------|
| こんにちは。<br>この写真は旅行で行ったハワイの夕陽です。<br>なーんちゃって、嘘ですよー。実は多摩川の夕陽です。(笑)<br>by なおと                                                                                                    |          |
|                                                                                                    |          |
| <ul> <li>         ・ 文字入れ         <ul> <li>フォント サイズ スタイル             </li> <li>DF中太丸ゴシック体 ▼ 16 ま B I U 縦書 透過             </li> <li>文字色 背景色 枠線色 枠太さ: 0 ま 余白: 3 ま 行間: 10 ま         </li> </ul> </li> </ul> | OK キャンセル |
| こんにちは。<br>この写真は旅行で行ったハワイの夕陽です。<br>なーんちゃって、嘘ですよー。実は多摩川の夕陽です。<br>by なおと                                                                                                    | (笑)      |
| □ アンチェイリアス 不透明率度: 100 € 100 €                                                                                                    |          |

- 4. 写真の左上にある文字と背景色は、マウスで自由に動かせる。
- 5. (決まったら…) [**OK**] ボタンをクリックする。

【注意】[透過]ボタンをクリックすると、背景色が消えて、文字だけになる。

## (縦書きの場合)

3. フォントとサイズ、文字を入力する。

[コツ]

①フォントは、縦書き用のものを使う。フォント名の頭に@記号が付いている。
 ②行間は、1.3~1.5くらいがおすすめ。
 ③汚測させる時は、 立向をは次充さる (白々ご知識の)

③透過させる時は、文字色に注意する。(白色が無難?)

④[縦書き]ボタンをクリックする。

| +> ~ ~   | and the second second s |
|----------|----------------------------------------------------------------------------------------------------|
| 実なここ     | 文字入れ                                                                                                    |
| 多ん写に     | フォント サイズ スタイル                                                                                                    |
| 摩を裏を     | @DFG中太丸ゴシック( 😪 16 📚 <b>B I U</b> 縦書 透過                                                                                                    |
| 川ち伝はのて死し | 文字色 背景色 枠線色 枠太さ: 0 📚 余白: 3 📚 行間: 1.3 📚                                                                                                    |
| ✓ 陽です。(空 | 実は多摩川の夕陽です。(笑)なおとなーんちゃって、嘘ですよー。この写真は旅行で行ったハワイの夕陽です。こんにちは。                                                                                                    |
| さ。フ      |                                                                                                    |
| なおの      | □アンチェイリアス 不透明率度: 100 €                                                                                                    |
| と、夕陽です。  |                                                                                                    |

- 4. 写真の左上にある文字は、マウスで自由に動かせる。
- 5. (決まったら…) **[OK] ボタン**をクリックする。